# Configurazione Iniziale per HxGN SmartNet Strumentazione: ZenoField – ZenoConnect

#### 1. CONFIGURAZIONE DEL TELEFONO, CONNESSIONE A INTERNET E CONFIGURAZIONE RTK

#### CREARE UN NUOVO PROFILO DI CONFIGURAZIONE

Dalla schermata principale premere sull'icona e premere su **Tempo Reale** => Premere sulla prima icona a sinistra per creare un **Nuovo Profilo** (lasciare deselezionato "Connessione automatica alla sorgente realtime) => Inserire un nome identificativo del profilo e selezionare il Tipo di Connessione (Internet) e premere **Avanti**.

| Antenna Sistema Coord. Tempo reale Registrazioi • • • • • • • • • • • • • • • • • •                                                                                                    |                                                                                                    | Impostazioni GNSS 🛛 🔅                                                                                                    |
|----------------------------------------------------------------------------------------------------|----------------------------------------------------------------------------------------------------|----------------------------------------------------------------------------------------------------|
| Nove profile RTK         Importation RKK         Importation RKK         Internet         Dial up         Radio / Beacon                                                                                                    |                                                                                                    | Antenna Sistema Coord. Tempo reale Registrazio                                                                                                    |
| Nuovo profilo RTK     Nome profilo:   [TALPOS   Descrizione:     Tipo di connessione:   • Internet   • Dial up   • Radio / Beacon     Impostazioni GNSS     Impostazioni GNSS     Impostazioni GN | Connetti RTK<br>Connetti RTK<br>Connetti RTK<br>Disconneti RTK<br>Connetti RTK<br>Connetti RTK<br>Connetti RTK<br>Connetti RTK<br>Connetti RTK<br>Connetti RTK<br>Connetti RTK<br>Connetti RTK<br>Connetti RTK<br>Connetti RTK<br>Connetti RTK | Seleziona sensore GNSS         Image: GG03 - GNSS/GIS SmartAntenna         Image: GNSS Antenna - Dispositivo GNSS con invio dati         Image: GG02 Plus - GNSS/GIS SmartAntenna         Image: GG02 Plus - GNSS/GIS SmartAntenna         Image: GG03 - GNSS/GIS SmartAntenna         Image: GG03 - GNSS/GIS SmartAntenna         Image: GG03 - GNSS/GIS SmartAntenna         Image: GG03 - GNSS/GIS SmartAntenna         Image: GG03 - GNSS/GIS SmartAntenna         Image: GG03 - GNSS/GIS SmartAntenna         Image: GG03 - GNSS/GIS SmartAntenna         Image: GG03 - GNSS/GIS SmartAntenna         Image: GG03 - GNSS/GIS SmartAntenna |
| < Indietro Avanti > Annulla                                                                                                    | Nuovo profilo RTK         Nome profilo:         ITALPOS         Descrizione:         Tipo di connessione:            • Internet             • Dial up             • Radio / Beacon                                                             | Impostazioni GNSS     Antenna     Sistema Coord.     Tempo reale   Registrazioi     Profii     SBAS     Connessione automatica alla sorgente realtime                                                                                                    |

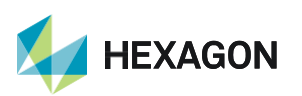

Leica Geosystems SpA - Part of Hexagon

Via Codognino 10 26854 Cornegliano Laudense (LO) 1

### HxGN SmartNet

Selezionare Nuova Connessione e premere Avanti => Selezionare la periferica realtime utilizzata (Modem esterno via Bluetooth o Modem Interno) => Inizierà la ricerca della periferica richiesta; se richiesto il codice PIN di associazione dispositivo, inserire 4 volte zero "0000"; al termine dell'associazione premere Avanti => Selezionare il tipo di periferica in uso: Periferica GSM e premere Avanti => Selezionare Connessione Internet GPRS/CDMA in uso e premere Avanti =>

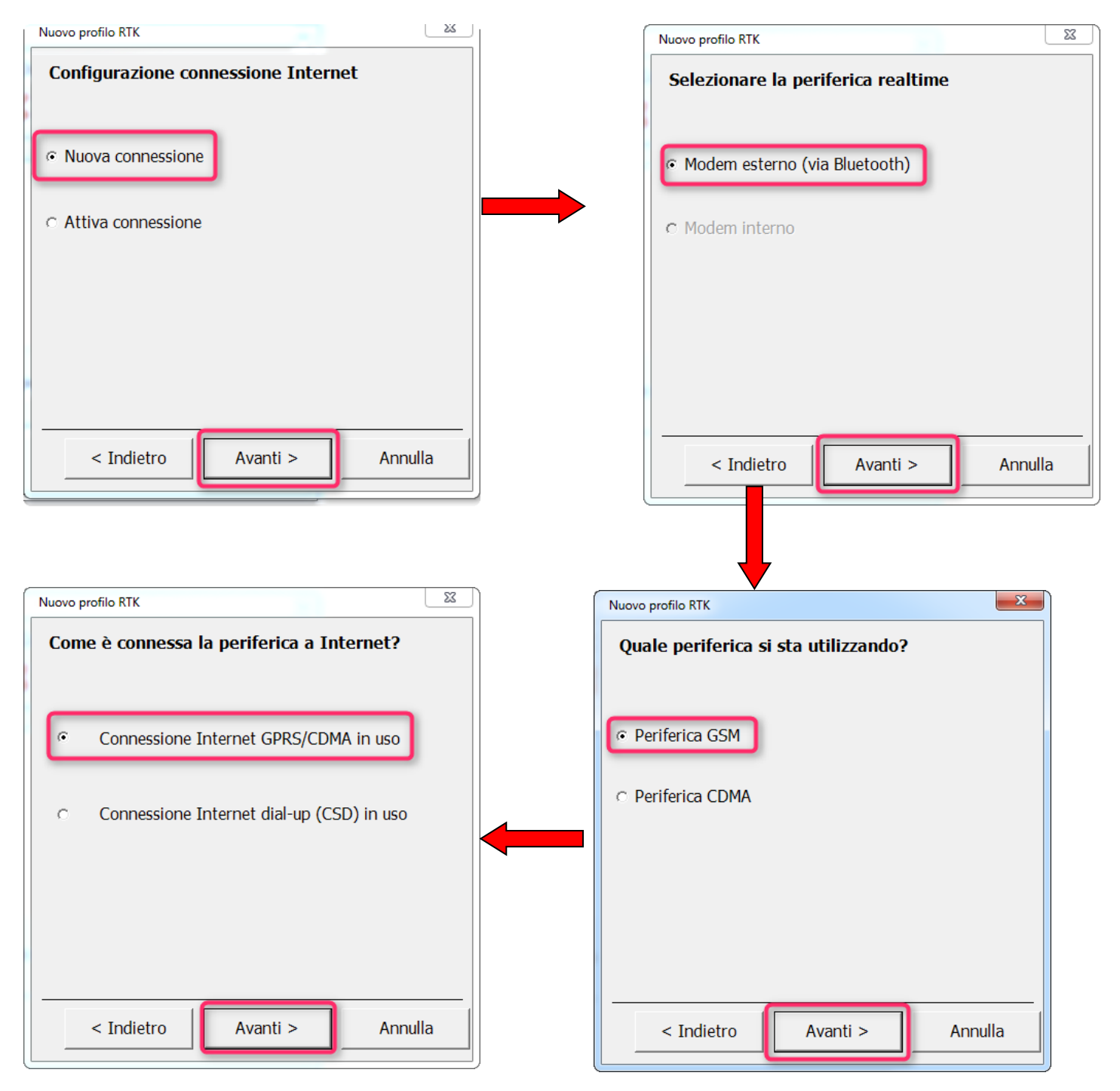

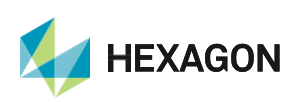

# HxGN SmartNet

Inserire **l'APN** per la connessione ad internet e premere **Avanti** => NON spuntare l'opzione "Utilizzare User ID e Password e premere **Avanti** => Creare il nuovo Server RTK premendo su **Nuovo** => Inserire i dettagli del nuovo Server:

| Nome del Server:          | SmartNet (esempio)                                                          |
|---------------------------|-----------------------------------------------------------------------------|
| Indirizzo:                | it.nrtk.eu                                                                  |
| Porta:                    | 2101                                                                        |
| User ID:                  | Inserire il <b>nome utente</b> fornito dai gestori della Rete HxGN SmartNet |
| Password:                 | Inserire la password fornita dai gestori della Rete HxGN SmartNet           |
| Spuntare la riga Utilizza | are Server NTRIP                                                            |
| Premere OK                |                                                                             |

L'APN varia in base al gestore telefonico: chiedere i dettagli al proprio provider telefonico.

| Nuovo profilo RTK                                                   |                 |                                                      |                           |
|---------------------------------------------------------------------|-----------------|------------------------------------------------------|---------------------------|
| Inserire APN della connessione Internet in uso                      |                 |                                                      |                           |
|                                                                     |                 |                                                      |                           |
|                                                                     |                 |                                                      |                           |
| APN:  ibox.tim.it                                                   | Nuovo pr        | ofilo RTK                                            | <u> </u>                  |
| Questa informazione è recuperabile dal vostro<br>Internet provider. | E' rid<br>Serve | hiesto un Server RTK. Se<br>er esistente o creane un | elezionare un<br>o nuovo. |
|                                                                     | Serve           | er:                                                  |                           |
|                                                                     |                 |                                                      |                           |
|                                                                     |                 |                                                      |                           |
|                                                                     |                 |                                                      |                           |
| < Indietro Avanti > Annulla                                         |                 |                                                      |                           |
|                                                                     |                 |                                                      |                           |
|                                                                     | N               | Jovo Modifica                                        | Elimina                   |
|                                                                     |                 | < Indiatro Avanti                                    |                           |
|                                                                     |                 |                                                      |                           |
| Inserire le impostazioni di connessione                             |                 |                                                      |                           |
| Internet                                                            |                 |                                                      |                           |
|                                                                     |                 | Inserire dettagli po                                 | er il nuovo Server        |
| □ Utilizzare User ID e Password                                     |                 | Nome del Server:                                     | smartnet                  |
|                                                                     |                 | - I                                                  |                           |
|                                                                     |                 | Indirizzo:                                           | it.nrtk.eu                |
|                                                                     |                 | Porta:                                               | 2101                      |
|                                                                     |                 | User ID:                                             | username                  |
|                                                                     |                 |                                                      |                           |
|                                                                     |                 | Password:                                            | *****                     |
|                                                                     |                 | Utilizzare Server N                                  | RIP                       |
| < Indietro Avanti > Annulla                                         |                 |                                                      |                           |
|                                                                     | J               |                                                      | OK Annulla                |
|                                                                     |                 |                                                      |                           |

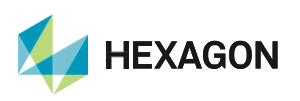

Leica Geosystems SpA - Part of Hexagon

Via Codognino 10 26854 Cornegliano Laudense (LO)

### HxGN SmartNet

Il server appena creato verrà visualizzato nella lista; premere Avanti => Selezionare Inserire il Mountpoint manualmente e premere Avanti => Digitare MAX3-RDN (NRT3-RDN se si utilizza l'abbonamento di tipo Nearest) e premere Avanti => Inserire i Dettagli correzione RTK e premere Avanti =>

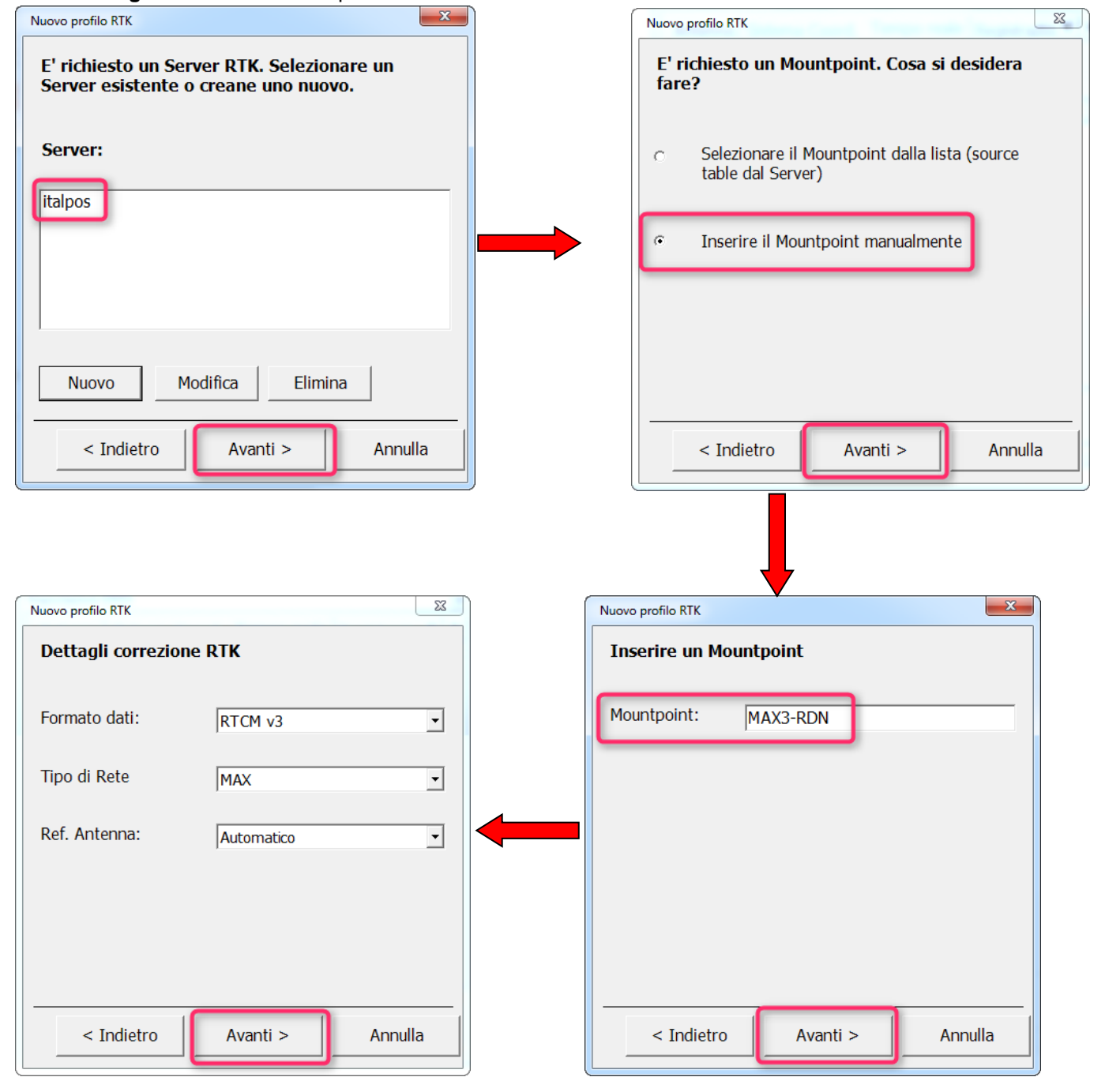

#### Formato dati: RTCM V3

Tipo di Rete:MAX (Nearest se si utilizza l'abbonamento di tipo Nearest)Ref. Antenna:Automatico

Premere Avanti

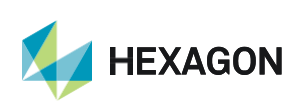

A questo punto Zeno Field effettuerà un controllo sulle configurazioni appena impostate. La spunta verde indicherà che l'operazione è stata effettuata con successo, la X rossa indicherà che l'operazione è fallita. Se il rover è già connesso ad internet inizierà a ricevere le correzioni realtime.

Premere "Finire" per completare la configurazione

PRIMA DI INIZIARE IL RILIEVO IN RTK CON LA RETE HxGN SMARTNET E' NECESSARIO AVERE LA POSIZIONE CALCOLATA E LA CONNESSIONE AD INTERNET. NON AVVIARE LA RICEZIONE DATI SE NON SI HA A DISPOSIZIONE UNO DI QUESTI DUE PARAMETRI.

LA PRESENTE GUIDA PRESUPPONE CHE IL COLLEGAMENTO CON LA PROPRIA ANTENNA GPS SIA AVVENUTO CON SUCCESSO (SATELLITI TRACCIATI CORRETTAMENTE)

PER QUALSIASI RICHIESTA DI INFORMAZIONI O ASSISTENZA SULLE CONFIGURAZIONI E' POSSIBILE CONTATTARE IL SUPPORTO TECNICO AL N° 03711856070 (PER UTENTI CON CONTRATTO DI MANUTENZIONE ATTIVO) OPPURE SCRIVERE UNA EMAIL A: supporto.tecnico@leica-geosystems.com

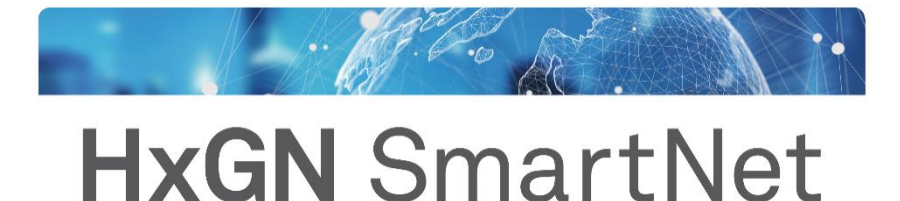

SUPPORT +39 0371 1856070 | it.support@hxgnsmartnet.com

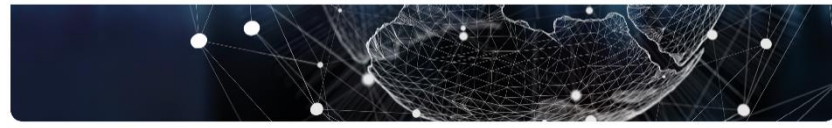

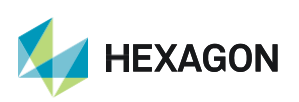